### 目錄

| - ` | 首次登 | 5入 FBO 系統 | 2  |
|-----|-----|-----------|----|
| ニ、  | 新增一 | ·般使用者     | 4  |
| 三、  | 修改/ | ·停用/删除使用者 | 8  |
| 四、  | 角色設 | 定         | 9  |
| 五、  | 管理者 | ·功能說明1    | 0  |
|     | (-) | 基本資料設定1   | 0  |
|     | (=) | 重設使用者密碼1  | 1  |
|     | (三) | 管理員資料變更1  | 12 |

### 台北富邦銀行 Taipei Fubon Bank

一、 首次登入FBO系統

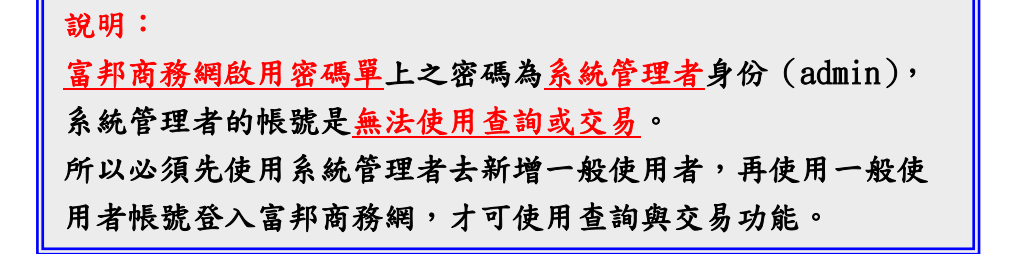

Stepl.企業統一編號:輸入企業統一編號 使用者代碼:初始化為五碼數字(請參照密碼函) 使用者密碼:初始化為六碼數字(請參照密碼函)
密碼皆為大寫!若密碼輸入錯誤,請勿一直嘗試,錯誤三次系統會自動錄 住,需再重填申請書進行申請!

| 台北                           | 富邦銀行 富邦商務網 密碼函                                          |
|------------------------------|---------------------------------------------------------|
| Taipei Fubon Commercial Bank | ☐ Fubon Business Online (FBO) Password Notification     |
| 富邦商務網啟用密碼單 FBO Administrator | Pas                                                     |
| 統一編號 Customer Code:          |                                                         |
| 序 號:A00001                   |                                                         |
| 戶 名 Customer Name :<br>有限公司  | an Barl S. Tay Barl S. Tay Barl S. Tay Barl S. Tay Barl |
| 列印日期 Print Date: 2022-10-12  |                                                         |

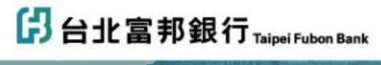

1

◎ 聯絡我問 → 設為首頁 → 加入我的最愛 (GMT+8:00) 台北 08/17/2022 08:56:03 1

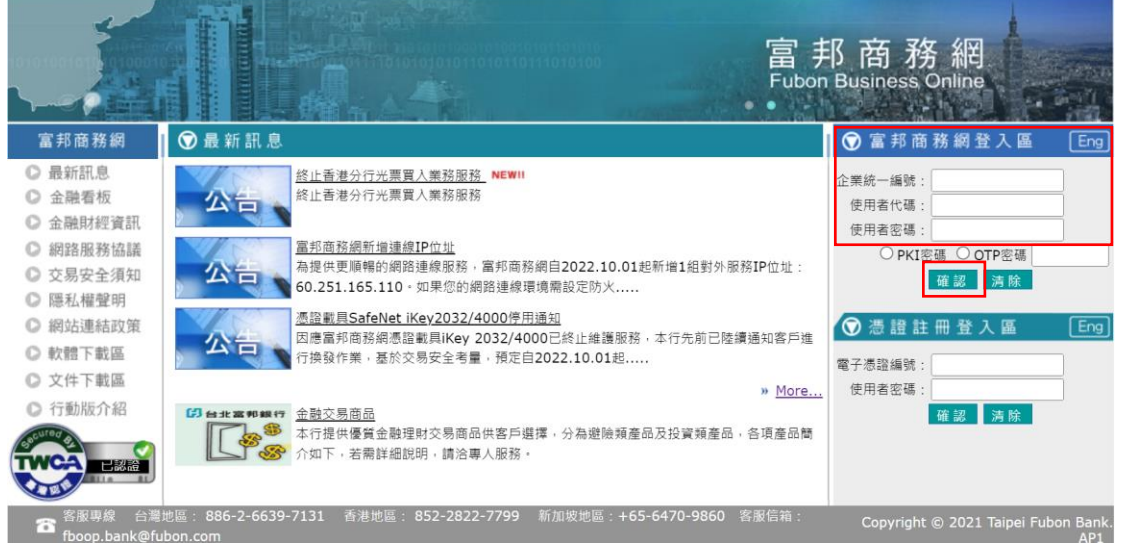

2

Step2. 首次登入,系統強制變更使用者代號及設定新密碼。

- 系統管理者新代碼: 6-10 個字元,可以英文、數字或英數混合。
- 密碼單舊密碼:六碼英、數字(請參照密碼函)
- 系統管理者新密碼兩次:<u>需為英文+數字混合,6-12個字元</u>。
   (英文區分大小寫)
- 系統管理者姓名、電子郵件:輸入管理者資料。

| ₿ 台北富邦銀行™apeiFubon Bank                           |                                                     |  |  |  |  |  |  |  |  |  |
|---------------------------------------------------|-----------------------------------------------------|--|--|--|--|--|--|--|--|--|
| 系統管理員-首次登入之使用者代碼/密碼變更                             |                                                     |  |  |  |  |  |  |  |  |  |
| 糸統管理與預設代碼                                         | 30400                                               |  |  |  |  |  |  |  |  |  |
| 系統管理者新代碼*                                         | ADMIN1                                              |  |  |  |  |  |  |  |  |  |
| 密碼單鑑密碼*                                           |                                                     |  |  |  |  |  |  |  |  |  |
| 糸統管理者新密碼*                                         |                                                     |  |  |  |  |  |  |  |  |  |
| 確認新密碼*                                            |                                                     |  |  |  |  |  |  |  |  |  |
| 系統管理者姓名*                                          | 管XX                                                 |  |  |  |  |  |  |  |  |  |
| 電子郵件*                                             |                                                     |  |  |  |  |  |  |  |  |  |
| 語赤設定*                                             | ● 繁體中文 ○ 英文 ○ Portal                                |  |  |  |  |  |  |  |  |  |
| 使用者代號與使用者密                                        | 碼規則:                                                |  |  |  |  |  |  |  |  |  |
| <ul> <li>請注意密碼輸入</li> </ul>                       |                                                     |  |  |  |  |  |  |  |  |  |
| <ul> <li>         ・         ・         ・</li></ul> | lipi用Caps Lock,勿使用Shift斑<br>∖司绘─编誌                  |  |  |  |  |  |  |  |  |  |
| <ul> <li>使用者代碼長度</li> </ul>                       | K6~10碼,可英數字混合使用或單獨使用(如:ebank222、frankle。            |  |  |  |  |  |  |  |  |  |
| 135720)                                           |                                                     |  |  |  |  |  |  |  |  |  |
| <ul> <li>使用者密碼長度</li> </ul>                       | ₹6~12碼,需英數字混合使用,請勿以【 連續數字】(如:123456)、<br>III、144444 |  |  |  |  |  |  |  |  |  |
| <ul> <li>(咱向数子)()</li> <li>使用者代碼及席</li> </ul>     | NU: # # # # # )<br>2.確語勿使用下列符號「#」、「\$」、「%」、「^」、「*」、 |  |  |  |  |  |  |  |  |  |
| C13 x C13                                         |                                                     |  |  |  |  |  |  |  |  |  |
| <ul> <li>請每個月定期更</li> </ul>                       | "换使用者密碼                                             |  |  |  |  |  |  |  |  |  |
|                                                   | 篇章 28 章 <u>百</u>                                    |  |  |  |  |  |  |  |  |  |

系統將提示變更後密碼之英文為大寫/小寫/大小寫,請記得此管理員代碼與 密碼,若連續三次輸入錯誤,需要填寫申請書重新申請。

|             | 企業網路銀行系統 V1.0訊息回覆      |  |
|-------------|------------------------|--|
| at 40 years | ④田の田ちの田                |  |
| 484.13 AURE | 安克密·威力化略<br>应理感面 # Thi |  |
| 執行訊息        | 您輸入的密碼全部為小寫            |  |
|             | 變更使用者代碼成功              |  |
|             | 確認                     |  |
|             |                        |  |
|             |                        |  |
|             |                        |  |
|             |                        |  |
|             |                        |  |
|             |                        |  |
|             |                        |  |
|             |                        |  |
|             |                        |  |
|             |                        |  |
|             |                        |  |
|             |                        |  |
|             |                        |  |
|             |                        |  |
|             |                        |  |
|             |                        |  |
|             |                        |  |
|             |                        |  |

新增一般使用者 ニ、

說明:

開始新增一般使用者,再使用一般使用者帳號登入富邦商務網, 才可使用查詢交易等功能。

路徑:【系統權限】→【權限管理】+點開→【使用者資料維護】 Step1. 點【查詢】

| 3 台北富邦銀行 Taipei Fubon<br>Bank                             | 富邦商務網FBO、(GMT+83<br>Fubon Business Online 台灣 09/16/2022 | 00) 台北<br>14:52:36 |
|-----------------------------------------------------------|---------------------------------------------------------|--------------------|
| 台灣地區 ☑ 系統權限 符辦事項                                          | 登出<br>(1)                                               |                    |
| 統續:                                                       | 使用者資料維護                                                 |                    |
| 名稱:                                                       | 使用者代碼 <u>進單</u> 空白表示查詢全部                                |                    |
|                                                           | 使用者名稱 空白表示直夠全部                                          |                    |
| ○ 催欣言理<br>————————————————————————————————————            | 水産 ± 60 ♥                                               |                    |
| 使用者資料維護                                                   | <u>一般</u> 約                                             |                    |
| 中 永統管理<br>中 安拉答理                                          |                                                         |                    |
| 3 快速連結                                                    |                                                         |                    |
|                                                           |                                                         |                    |
|                                                           |                                                         |                    |
|                                                           |                                                         |                    |
|                                                           |                                                         |                    |
|                                                           |                                                         |                    |
|                                                           |                                                         |                    |
|                                                           |                                                         |                    |
| 重新計時                                                      |                                                         |                    |
| 下戰 儒楽後調 放下車款<br>計算,以同步正確時間                                |                                                         |                    |
| [客屋專總]<br>台灣 886-2-6639-7131                              |                                                         |                    |
| 香港 852-2822-7799<br>趙南 84-28-39325888<br>新加藤 85-8470-9880 |                                                         |                    |
| [客服信箱]<br>fboop.bank@fubon.com                            |                                                         |                    |
| 128(MBR)                                                  |                                                         |                    |

### Step2. 進入使用者維護畫面後,會出現管理者,直接點【新增】

| (引台北富)                                           | 邦銀行  | Taipei Fubon<br>Bank |       |     |         | 11      | Ar      | 畐 邦 商<br>Fubon Busine | 務 網 FBO | (GMT+8<br>3 灣 08/16/2022 | :00) 台北<br>13:19:37 |
|--------------------------------------------------|------|----------------------|-------|-----|---------|---------|---------|-----------------------|---------|--------------------------|---------------------|
| 台灣地區 💟                                           | 糸統橿限 | 待辦事項                 | 登出    |     |         |         |         |                       |         |                          |                     |
| 統編                                               |      |                      |       |     |         | 使用者資料維護 |         |                       |         |                          |                     |
| 名稱:                                              |      |                      | 使用者代碼 |     | 使用者姓名   |         | 部門職務    | 角色                    | 默態      | 執行選項                     |                     |
| 14-12 - 12-12-12-12-12-12-12-12-12-12-12-12-12-1 |      | ADMIN1               |       | 管XX |         |         |         |                       | 啟用      |                          |                     |
| 日 權限管理                                           |      |                      |       |     |         |         |         |                       |         |                          |                     |
| 西田来深刻神道                                          |      |                      |       |     |         |         |         |                       |         |                          |                     |
| 正用目見内部成<br>图 系统管理                                |      |                      |       |     |         |         |         |                       |         |                          |                     |
| 8 安控管理                                           |      |                      |       |     |         |         |         |                       |         |                          |                     |
| 🗈 快速連結                                           |      |                      |       |     |         |         |         |                       |         |                          |                     |
|                                                  |      |                      |       |     |         |         |         |                       |         |                          |                     |
|                                                  |      |                      |       |     |         |         |         |                       |         |                          |                     |
|                                                  |      |                      |       |     |         |         |         |                       |         |                          |                     |
|                                                  |      |                      |       |     |         |         |         |                       |         |                          |                     |
|                                                  |      |                      |       |     |         |         |         |                       |         |                          |                     |
|                                                  |      |                      |       |     |         |         |         |                       |         |                          |                     |
|                                                  |      |                      |       |     |         |         |         |                       |         |                          |                     |
| 重新計時                                             |      |                      |       |     |         |         |         |                       |         |                          |                     |
| 下載: 儒朱復綱 投下重約<br>計算,以同步正確時間                      |      |                      |       |     |         |         |         |                       |         |                          |                     |
| [書图專線]<br>台灣 886-2-6639-7131                     |      |                      |       |     |         |         |         |                       |         |                          |                     |
| 香港 852-2822-7799<br>越南 84-28-39325888            |      |                      |       |     |         |         |         |                       |         |                          |                     |
| 新加坡 65-6470-9860<br>[客服信箱]                       |      |                      |       |     | 新増 删除 相 | 戶同步 總覽  | 列印 明細列印 | p                     |         |                          |                     |
| fboop.bank@fubon.com                             |      |                      |       |     |         |         |         |                       |         |                          |                     |

Step3. 輸入使用者基本資料:

- 使用者代碼:固定顯示為大寫英文字,可為 6-10 碼英文/數字/英數混合
- 使用者姓名:可為中文或英文
- 部門職務:可為中文或英文
- 電子郵件:當管理員設定完成後,系統將自動發送首次登入密碼到此信箱
- 角色:依照使用者權限選擇,建議選全開,在後續步驟可以再調整
- PKI 約定:為交易放行的使用者需點選系統出現之號碼
- OTP 約定:不需點選
- 業務種類:建議全選,或依使用者權限進行勾選 完成後點【下一步】。

| 日北富邦銀行 Taipei Fubon                                                                                              | 富邦商務網FBO(GMT+8:00)台地<br>Fubon Business Online 台灣 08/16/2022 15:42:34 |
|----------------------------------------------------------------------------------------------------|----------------------------------------------------------------------|
| 台灣地區 ▼ 条統權限 待辦事項 登出                                                                                              |                                                                      |
| 統編:                                                                                                    | 使用者資料維護 - 新增                                                         |
| 名稱:                                                                                                    | 步驟一:基本資料設定                                                           |
|                                                                                                    | 使用者代碼* CLAIRE                                                        |
| 日 權限管理                                                                                                    | 使用者姓名* Claire                                                        |
| 角色設定                                                                                                    | 部門職務* 財務                                                             |
| · 使用者資料證證<br>(中: 多:4:4:#:#:#:                                                                                    | 電子郵件*                                                                |
| · 安林管理                                                                                                    | 角色* 請選擇 N V                                                          |
| 王 快速連結                                                                                                    | PKI的定 DECOM 使用的CFID                                                  |
|                                                                                                    | oTP約定 DF007 建物(Unify) DF002 業物(Verify)                               |
|                                                                                                    | AD設備 DF003 放行(Approve) 有限公司                                          |
|                                                                                                    | DF004 条纸管理(System)<br>DF005 全開(Full Function)                        |
|                                                                                                    | 業務種類 ■ 小額線上換匯                                                        |
|                                                                                                    |                                                                      |
|                                                                                                    |                                                                      |
| 重新計時<br>下戰權業後請按下重新                                                                                               | 理量         理量格式YYYY/MM/DD           認応有效日及截止有效日始為空白表末該使用者無思纶日期限制     |
| (普麗泰慶)                                                                                                    | 電子指示功能中,包含各項業務申請,讀識認使用談功能之使用者已取得公司內部投欄同意。                            |
| 台灣 886-2-6639-7131<br>普港 852-282-7779<br>萬蒂 84-28-39325588<br>新江敏 65-6470-8960<br>【毎屋信集]<br>作500p Banka賞Ubon.com | 回上一頁下一步。                                                             |

Step4. 設定使用者時,請依據使用者的權限,在帳號查詢/交易項目進行調整 (預設都打勾,若需調整,可取消勾選),完成後點【下一步】。

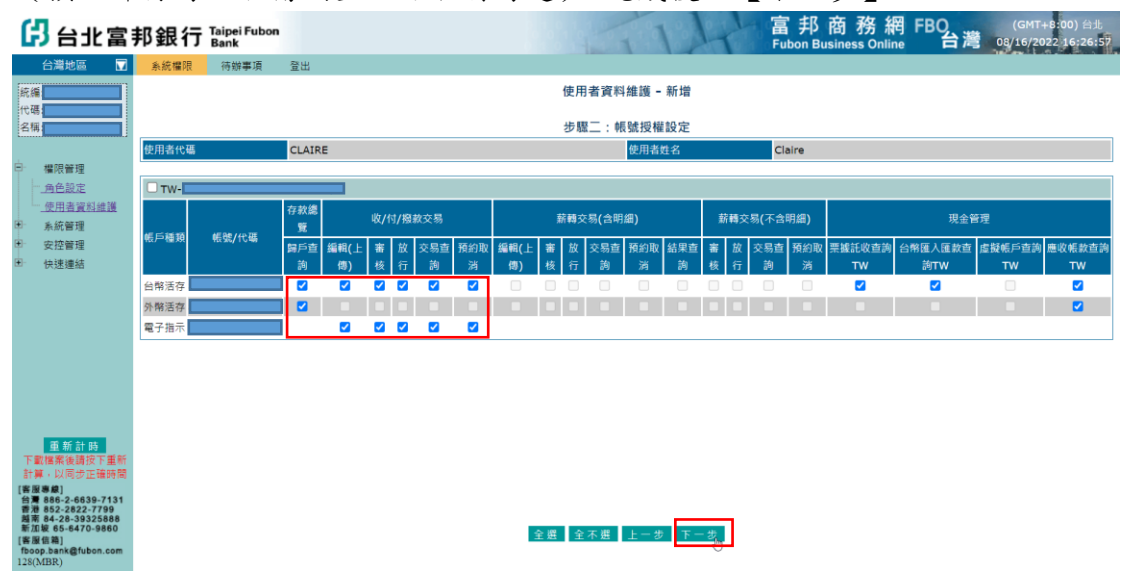

Step5. 設定使用者可查詢的類別 (預設都打勾), 完成後點【下一步】。

| 🖁 台北富                                                                                                    | 邦銀行           | Taipei Fubon<br>Bank |                                                             |                      |              |                    |              |             | 42                    | 0,00          | 1           | 4                 | 富<br>Fub             | 邦<br>on Bu                | 商 務<br>siness Or  | 網 FB                | 0<br>台港          | 08               | (GMT+8:0<br>16/2022  | 00) 台北<br>16:27:16   |
|----------------------------------------------------------------------------------------------------|---------------|----------------------|-------------------------------------------------------------|----------------------|--------------|--------------------|--------------|-------------|-----------------------|---------------|-------------|-------------------|----------------------|---------------------------|-------------------|---------------------|------------------|------------------|----------------------|----------------------|
| 台灣地區 ▼ 紙編 代碼 名編                                                                                                    | 系統權限<br>使用者代碼 | 待辦事項<br>CLAIRE       | F季項 室凶<br>使用者資料維護 - 新増<br>步驅三:公司授權設定<br>CLAIRE 使用者自名 Claire |                      |              |                    |              |             |                       |               |             |                   |                      |                           |                   |                     |                  |                  |                      |                      |
| 日         欄限管理           角色設定         使用者資料維護           使用者資料維護            ●         系統管理           ●         安控管理           ●         快速傳統                                |               | 公司別                  |                                                             | 存款<br>總覽<br>定存<br>直詢 | 外幣匯入<br>匯款查詢 | 現金管理<br>光票託<br>收查詢 | 外幣匯出<br>匯款查詢 | 信用狀明<br>細查詢 | 進口業<br>信用狀未銷<br>帳查詢TW | 務<br>託收<br>查詢 | 擔保信用<br>狀查詢 | 信用狀通<br>知查詢       | 出口》<br>押匯/LC<br>託收查詢 | <sup>義務</sup><br>託收<br>查詢 | 出口信用<br>狀轉讓查<br>詢 | 應收+<br>發票帳務<br>明細查詢 | 「款<br>交易明<br>細直詢 | 放非<br>動撥明<br>細直鉤 | 2)業務<br>額度使用<br>明細查詢 | 基金業務<br>基金帳戶<br>總覽TW |
|                                                                                                    | □ TW-         |                      |                                                             |                      |              |                    |              |             |                       |               |             |                   |                      |                           |                   |                     |                  |                  |                      |                      |
| 重新計時<br>下數[標來後請按下重新<br>計算,以同步正確時間<br>[書證標書]<br>台灣 886-2-6639-7131<br>書港 852-2622-7799<br>職業 84-2-83325886<br>新江線 65-6470-9860<br>[書證[集]<br>[Paop,bank@uben.com<br>126(MBR) |               |                      |                                                             |                      |              |                    |              | 全選          | 全不選                   | ±-:           | ₽<br>下-     | - 步 <sub>少5</sub> |                      |                           |                   |                     |                  |                  |                      |                      |

Step6. 設定使用者的權限(預設都打勾,可進行調整),完成後點【下一步】。

- 審核流程設定:可設定各類交易,關於交易金額、審核順序
- PKI 使用設定:可設定 PKI 用於經辦送審或放行
- 台/外幣受款人設定:維護受款人資料 •
- 台/外幣受款人核可:審核受款人資料
- 檔案格式設定:設定上傳交易資料的檔案欄位
- 使用者自我維護:變更使用者密碼與信箱
- PKI 密碼變更:放行密碼變更
- 行動裝置綁定:可下載 app 後,利用行動設備查詢或交易
- 付款人通知設定:可依交易類別,設定電子郵件通知
- 訊息通知設定:可設定匯入匯款或對帳單電子郵件類通知

| 🔓 台北富語       | 邦銀行 Taipei Fubon<br>Bank | 富邦商務網FBO (GMT+8200) 台出<br>Fubon Business Online 台灣 Gy15/2022 [45:27:51 |                |            |           |  |  |  |  |  |  |  |
|--------------|--------------------------|------------------------------------------------------------------------|----------------|------------|-----------|--|--|--|--|--|--|--|
| 台灣地區 🖬       | 系統欄限 待辦事項 登出             |                                                                        |                |            |           |  |  |  |  |  |  |  |
| 統編:          |                          | 使用者資料維護 - 新增                                                           |                |            |           |  |  |  |  |  |  |  |
| 名稱:          |                          |                                                                        | 步驟四:系統管理授權設定   |            |           |  |  |  |  |  |  |  |
| ·······      | 使用者代碼 CLAIRE             |                                                                        | 使用者姓名          | Claire     |           |  |  |  |  |  |  |  |
| □ 欄限管理       |                          |                                                                        |                |            |           |  |  |  |  |  |  |  |
| 角色設定         | □ 系統欄限                   |                                                                        |                |            |           |  |  |  |  |  |  |  |
| ···· 使用者資料維護 | ☑ 審核流程設定                 | ✓ PKI使用設定                                                              | ✓ 台幣收款人核可      | ✓ 台幣收款群組設定 |           |  |  |  |  |  |  |  |
| ▶ 系統管理       | ✓ 外幣受款人設定                | ✓ 外幣受款人核可                                                              | ✓ 外幣受款群組設定     | ☑ 匯款人戶名設定  |           |  |  |  |  |  |  |  |
| 安控管理         | ☑ 虛擬帳戶戶別設定               | ✔ 檔案格式設定                                                               | ☑ 操作記錄查詢       | ☑ 使用者自我維護  | ☑ PKI密碼變更 |  |  |  |  |  |  |  |
| 四" 快速運站      | ✓ 卡片自我測試                 | ☑ OTP狀態查詢                                                              | ☑ 憑證暫禁/解禁      | ✓ 行動裝置绑定   | ☑ 付款人通知設定 |  |  |  |  |  |  |  |
|              | ☑ 訊息通知設定                 | ☑ 股利發放查詢                                                               |                |            |           |  |  |  |  |  |  |  |
|              |                          |                                                                        | 1-2 <b>F-2</b> |            |           |  |  |  |  |  |  |  |
|              |                          |                                                                        | 6              |            |           |  |  |  |  |  |  |  |

Step7. 再次確認無誤後,點【確認】。

| 🔁 台北富                                                     | 邦銀行                     | Taipei Fubon<br>Bank |               |                |             |            |            |            |            | 1             | 4                 | 富 扌<br>Fubon   | B 商務<br>Business Onl | 網 FBO          | (Gl          | 1T+8:00) 台北<br>/2022 16:28:01 |
|-----------------------------------------------------------|-------------------------|----------------------|---------------|----------------|-------------|------------|------------|------------|------------|---------------|-------------------|----------------|----------------------|----------------|--------------|-------------------------------|
| 台灣地區 🔽                                                    | 糸統橿限                    | 待辦事項                 | 登出            |                |             |            |            |            |            |               |                   |                |                      |                |              |                               |
| 統編                                                        |                         |                      |               |                |             |            |            | 使          | 用者資料       | 維護 - 新增       |                   |                |                      |                |              |                               |
| 名稱:                                                       |                         |                      |               |                |             |            |            | ź          | 步驟五:予      | 頁覽總表          |                   |                |                      |                |              |                               |
|                                                           | 基本資料總表                  |                      |               |                |             |            |            |            |            |               |                   |                |                      |                |              |                               |
| 8 權限管理                                                    | 使用者代碼                   | CLAIRE               |               | 角色 DF005       |             |            |            |            |            |               |                   |                |                      |                |              |                               |
| 角色設定                                                      | 使用者姓名                   | Claire               |               |                |             |            |            |            |            | KI約定          |                   |                |                      |                |              |                               |
| <u>使用者資料推選</u><br>第一条約範囲                                  | 部門職務                    | 財務                   |               |                |             |            |            |            | (          | OTP約定         |                   |                |                      |                |              |                               |
| 日 永航官理<br>田 安控管理                                          | 電子郵件                    |                      |               |                |             |            |            |            |            | 有效日期起迄        |                   |                |                      |                |              |                               |
| 田 快速連結                                                    | 公司授權                    |                      |               | 有              | 酿公司;        |            |            |            |            |               |                   |                |                      |                |              |                               |
|                                                           | 業務種類                    | 一般付款                 | (; 嗣祝諏納; 小    | 額線上接           | (性) 電子引     | 目示;電子      | 業務通訊;      | 請價 結 匯 ;   |            |               |                   |                |                      |                |              |                               |
|                                                           | 帳號授權總表                  |                      |               |                |             |            |            |            |            |               |                   |                |                      |                |              |                               |
|                                                           | TW-                     |                      | 有限公司          |                |             |            |            |            |            |               |                   |                |                      |                |              |                               |
|                                                           | # 5 <b>3</b> 10         | 40 90 / 40 DE        | 存款總<br>覽      | 收/作            | 小撥款交易       | 3          |            | 新轉3        | 冬易(含明維     | )             | 薪轉交易(不含明細)        |                |                      | 現金管理           |              |                               |
|                                                           | YER / CHE ASS           | 45C96/1048           | 歸戶直 編組<br>) 傳 | (上<br>審<br>  核 | 放 交易<br>行 施 | 直 預約取<br>消 | 編輯(上<br>傳) | 審 放<br>核 行 | 交易查 升<br>) | 約取 結果查<br>消 的 | <b>審</b> 放<br>核 行 | 交易查 預約取<br>詢 消 | 栗據託收查詢<br>TW         | 台幣匯人匯款查<br>創TW | 虛擬帳戶直論<br>TW | 應收帳款查詢<br>TW                  |
|                                                           | 台幣活存                    |                      | Y Y           | Y              | Y Y         | Y          |            |            |            |               |                   |                | Y                    | Y              |              | Y                             |
| 重新計時<br>下數檔案後請按下単新                                        | 外幣活存                    |                      | Y             |                |             |            |            |            |            |               |                   |                |                      |                |              | Y                             |
| 計算、以同步正確時間                                                | 電子指示                    | XZ20000000           | Y             | Y              | Y Y         | Y          |            |            |            |               |                   |                |                      |                |              |                               |
| [客風寒尿]<br>台灣 886-2-6639-7131                              | an miniari yan kitu yan |                      |               |                |             |            |            |            |            |               |                   |                |                      |                |              |                               |
| 首准 852-2622-7799<br>越南 84-28-39325888<br>新加坡 65-6470-9860 | 公司授權總表                  |                      |               |                |             |            |            |            |            |               | 1                 |                |                      |                |              |                               |
| [書屋信箱]<br>fboop.bank@fubon.com<br>128(MBR)                |                         |                      |               |                |             |            |            | 1          | -20 9      | 111 # 32      | ļ                 |                |                      |                |              |                               |

| 3 台北富邦銀行 Taipei Fubon                                                                    | -11                 | 富邦商務網FBO (GMT+8800) 台地<br>Fubon Business Online 台灣 08/16/2022 16:28:17 |
|------------------------------------------------------------------------------------------|---------------------|------------------------------------------------------------------------|
| 台灣地區 🔽 系統權限 待辦事項                                                                         | 留出                  |                                                                        |
| · · · · · · · · · · · · · · · · · · ·                                                    | 企業網路銀行系統 訊息回        | ]覆                                                                     |
| 名稱:                                                                                      | <b>執行功能</b> 使用書資料維護 |                                                                        |
|                                                                                          | 就行訊息 新增 成功!         |                                                                        |
| ₽ 權限管理                                                                                   | 確認                  |                                                                        |
| 角色設定                                                                                     |                     |                                                                        |
| 使用者資料維護                                                                                  |                     |                                                                        |
| 串 系統管理                                                                                   |                     |                                                                        |
| 8 安控管理                                                                                   |                     |                                                                        |
| 15 快速連結                                                                                  |                     |                                                                        |
|                                                                                          |                     |                                                                        |
|                                                                                          |                     |                                                                        |
|                                                                                          | 1                   | 2                                                                      |
|                                                                                          |                     |                                                                        |
|                                                                                          |                     |                                                                        |
|                                                                                          |                     |                                                                        |
|                                                                                          |                     |                                                                        |
| <mark>重新計時</mark><br>下軟標準後請按下重新<br>計算,以同步工確時間                                            |                     |                                                                        |
| 台湾 846-2-6839-7131<br>著作 85-2822-7799<br>英志 84-28-39325888<br>新江敏 65-6470-9860<br>[普麗信義] |                     |                                                                        |
| 128(MBR)                                                                                 |                     |                                                                        |

設定完成後,系統會自動發送使用者初次登入的密碼到使用者的 e-mail。 再用這個使用者登入富邦商務網,才可以開始查詢與交易作業。

### 富邦商務網-管理員功能設定手冊

## 台北富邦銀行 Taipei Fubon Bank

三、 修改/停用/删除使用者

※一次修改一個使用者代碼。

除新增外,當查詢所有使用者後,也可修改、停用及刪除使用者資料。 路徑:【系統權限】→【權限管理】+點開→【使用者資料維護】→點【查詢】。 修改:當需要增加/減少使用者不同的業務功能,可進行此項程序。例如加入 原日盛帳戶、新開立之帳戶或集團中加入子公司帳號進行查詢或交易。 方式:勾選修改之使用者代碼,在後方請選擇項目點修改,再依步驟進行變更 權限即可。

[客康信箱] fboop.bank@fubon.com 128(MBR)

| 日北富                                   | 邦銀行  | Taipei Fubon<br>Bank |     |     |    |           | TIA               | 富邦商務網<br>Fubon Business Onlin | FBO (GMT<br>台灣 11/03/2 | +8:00) 台北<br>022 15:40:38 |
|---------------------------------------|------|----------------------|-----|-----|----|-----------|-------------------|-------------------------------|------------------------|---------------------------|
| 台灘地區 🗖                                | 系統欄限 | 待辦事項                 | 登出  |     |    |           |                   |                               |                        |                           |
| 統編                                    |      |                      |     |     |    |           |                   |                               |                        |                           |
| 名稱:                                   |      | 使用                   | 者代碼 | 使用者 | 鲢名 | 部門職務      | 角色                | 狀戀                            | 執行握項                   |                           |
|                                       |      |                      |     |     |    |           |                   | 啟用                            |                        |                           |
| □ 權限管理                                |      |                      |     |     |    | PM        | 全開(Full Function) | 啟用                            | 請選擇項目 🗸                |                           |
| 一角色設定                                 |      |                      |     |     |    | с         | 501               | 啟用                            | 請選擇項目 🗸                |                           |
| … 使用者資料維護                             |      |                      |     |     |    | A         | S01               | 啟用                            | 請選擇項目 🗸                |                           |
| ▪ 系統管理                                |      |                      |     |     |    | в         | S01               | 散用                            | 請選擇項目 🗸                |                           |
| 安控管理                                  |      |                      |     |     |    | A         | 501               | 啟用                            | 請選擇項目 🗸                |                           |
| □ 快速運結                                |      |                      |     |     |    | A         | S01               | 啟用                            | 請選擇項目 🗸                |                           |
|                                       |      |                      |     |     |    | A         | S01               | 啟用                            | 請選擇項目 🗸                |                           |
|                                       |      |                      |     |     |    | HR EDIT   | 501               | 啟用                            | 請選擇項目 🗸                |                           |
|                                       |      |                      |     |     |    | HR Verify | Salary Only       | 啟用                            | 請選擇項目                  |                           |
|                                       |      |                      |     |     |    | approve   | Salary Only       | 新戶                            | <u>修议</u><br>/ ○ 田     |                           |
|                                       |      |                      |     |     |    | A         | 全開(Full Function) | 啟用                            | 重設密碼                   |                           |
|                                       |      |                      |     |     |    | A         | 全開(Full Function) | 散用                            | 請選擇項目 🗸                |                           |
|                                       |      |                      |     |     |    | A         | 全開(Full Function) | 新戶                            | 請選擇項目 🗸                |                           |
| 面新計店                                  |      |                      |     |     |    | PM        | 全開(Full Function) | 散用                            | 請選擇項目 🗸                |                           |
| 下載檔案後請按下重新                            |      |                      |     |     |    |           |                   |                               |                        |                           |
| 計算,以同步正確時間                            |      |                      |     |     |    |           |                   |                               |                        |                           |
| 台灣 886-2-6639-7131 委港 852-2822-7799   |      |                      |     |     |    |           |                   |                               |                        |                           |
| 越南 84-28-39325888<br>新加坡 65-6470-9860 |      |                      |     |     |    | 新増 删除 帳戶同 | 1步 總寶列印 明细列印      |                               |                        |                           |

FBO台灣 富邦商務網 🔁 台北富邦銀行 Taipei Fubon 建立 建油油 化丁酸酸 台灣地區 🔽 系統權限 待辦事項 ъя 観定 使用者資料維護 :碼: 名租 使用者 狀態 啟用 欄限管理 PM 全開(Full Fund 啟用 請選擇項目 🗸 "<u>角色設定</u> "使用者資料維護 S01 phy 🖽 請選擇項目 ∨ 啟用 請選擇項目 > А S01 系統管理 啟用 請選擇項目 > в S01 安控管理 ▶ 御田 請選擇項目 > S01 А 快速連結 飲田 □請選擇項目 ✔ S01 取用 請選擇項目 > Α S01 HR EDIT S01 啟用 請選擇項目 **>** 啟用 請選擇項目 > HR Verify Salary Only 請選擇項目∨ Salary Only 新戶 approve А 全開(Full Function) 啟用 請選擇項目 🗸 **~** 全開(Full Function) 
 啟用
 請選擇項目 >

 新戶
 請選擇項目 >
 A 全開(Full Function) 啟用 請選擇項目 ~ 全開(Full Function) 2-2822-119 -28-393258 15-6470-98 新增 删除 帐戶同步 總覽列印 明细列印

**刪除**:當使用者離職或調職時,不再使用 FBO 功能時,可進行此項程序。

### 角色設定 四、

[客服信箱] fboop.bank@fubor

公司各層級使用者有對應職責時,可先設定各類角色,在設定使用者權限時, 直接點選所屬之角色權限,不需逐個權限取消授權。 路徑:【系統權限】→【權限管理】→【角色設定】,點【新增】 輸入角色代號/角色名稱,勾選此角色應有之權限,再點【確認】 以建立人事部門權限為例,只需勾選人事部門的權限

| 岩地區 🔽                                                                                                    |                                                   | -                                                                                                    |                                                                                                    |                                                                                                    |                                                                                                    |  |  |
|----------------------------------------------------------------------------------------------------|---------------------------------------------------|----------------------------------------------------------------------------------------------------|----------------------------------------------------------------------------------------------------|----------------------------------------------------------------------------------------------------|----------------------------------------------------------------------------------------------------|--|--|
|                                                                                                    | <u> 条統權限</u> 待辦事項                                 | 登出                                                                                                    |                                                                                                    |                                                                                                    |                                                                                                    |  |  |
|                                                                                                    |                                                   | 角色設定 - 新增                                                                                                    |                                                                                                    |                                                                                                    |                                                                                                    |  |  |
|                                                                                                    | 角色代號*                                             | HR01                                                                                                    | 角色名稱*                                                                                                    | 薪資交易編輯                                                                                                    |                                                                                                    |  |  |
| 管理                                                                                                    | □存款總覽□                                            |                                                                                                    |                                                                                                    |                                                                                                    |                                                                                                    |  |  |
| 自設定                                                                                                    | □ 歸戶查詢                                            |                                                                                                    |                                                                                                    |                                                                                                    |                                                                                                    |  |  |
| <u>用者資料維護</u><br>統管理                                                                                                    |                                                   |                                                                                                    |                                                                                                    |                                                                                                    |                                                                                                    |  |  |
| 控管理                                                                                                    | □付款交易□                                            |                                                                                                    |                                                                                                    |                                                                                                    |                                                                                                    |  |  |
| 速連結                                                                                                    | □付敷編輯                                             | ☐ 付款審核                                                                                                    | □ 付款放行                                                                                                    | □ 付款交易查詢                                                                                                    | □ 付款預約取消                                                                                                    |  |  |
|                                                                                                    | ☑ 蘇軒編輯(含明細)                                       | □ 薪轉審核(含明細)                                                                                                    | □ 薪轉放行(含明細)                                                                                                    | ✓ 蘇轉交易查詢(含明細)                                                                                                    | □ 藍轉預約取消(含明細)                                                                                                    |  |  |
|                                                                                                    | ☑ 薪轉結果查詢(含明細)                                     | □ 薪轉審核(不含明細)                                                                                                    | □ 薪轉放行(不含明細)                                                                                                    | □ 薪轉交易查詢(不含明細)                                                                                                    | 蘇轉預約取消(不含明細)                                                                                                    |  |  |
|                                                                                                    | □ 代開票據上傳                                          | □ 代開票據審核                                                                                                    | □ 代開票據放行                                                                                                    | □ 代開交易查詢                                                                                                    | □ 代開票據預約取消                                                                                                    |  |  |
|                                                                                                    | □ 代扣繳檔案上傳                                         | □ 代扣繳交易審核                                                                                                    | □ 代扣繳交易放行                                                                                                    | □ 代扣繳交易查詢                                                                                                    | 代扣繳交易預約取消                                                                                                    |  |  |
|                                                                                                    | □ 電子指示建檔                                          | □ 電子指示審核                                                                                                    | □ 電子指示放行                                                                                                    | □ 電子指示明細查詢                                                                                                    | □ 電子指示預約取消                                                                                                    |  |  |
|                                                                                                    | □ 薪資條編輯(含明細)                                      | □ 薪資條審核(含明細)                                                                                                    | □ 薪資條放行(含明細)                                                                                                    | □ 薪資條交易查詢(含明細)                                                                                                    | □ 薪資條預約取消(含明編)                                                                                                    |  |  |
|                                                                                                    | □ 薪資條審核(不含明細)                                     | □ 薪資條放行(不含明細)                                                                                                    | □ 薪資條交易查詢(不含明細)                                                                                                    | □ 薪資條預約取消(不含明細)                                                                                                    |                                                                                                    |  |  |
| 新計時                                                                                                    |                                                   |                                                                                                    |                                                                                                    |                                                                                                    |                                                                                                    |  |  |
| 繁後請按下重新                                                                                                    |                                                   |                                                                                                    |                                                                                                    |                                                                                                    | 0.00000000                                                                                                    |  |  |
| 以同步正確時間                                                                                                    | □ 栗藤託収査詞                                          |                                                                                                    | □ 外幣進入匯款查詞                                                                                                    | □ 光票託收查詞                                                                                                    | □ 屋殻帳戶宣詞                                                                                                    |  |  |
| 6-2-6639-7131                                                                                                    |                                                   |                                                                                                    | - 10193002843                                                                                                    |                                                                                                    |                                                                                                    |  |  |
| 152-2822-7799<br>14-28-39325888<br>(65-6470-9860<br>1箱]<br>bank@fubon.com<br>BR)                                                                                                    |                                                   | 全居                                                                                                    | 全不選 全部攻合 全部展開 (                                                                                                    | <b>崔勰   回上一頁</b>                                                                                                    |                                                                                                    |  |  |
| 2-2822-7799<br>-28-39325888<br>56-8470-9860<br>副<br>ankefubon.com                                                                                                    | 邦銀行 Taipei Fubon<br>Bank                          | 全居                                                                                                    | 全不遵 全部攻合 全部展開 。                                                                                                    | <sup>≆ਡ</sup> 回上─頁<br>富 邦 商 務<br>Fubon Business Or                                                                                                    | 網 FBO (GMT                                                                                                    |  |  |
| 12-2822-7799<br>-28-39325888<br>65-6470-9860<br>創<br>ank@fubon.com<br>R)<br>満地區 団                                                                                                    | 邦銀行 Taipei Fubon<br>Bank<br>系統編版 奇銳事項             | <b>순명</b><br>원보                                                                                                    | 全不應 全部或合 全部展開                                                                                                    | <sup>≆</sup> 寥 回上一頁<br>富邦商務<br>Fubon Business Or                                                                                                    | 網 FBO (GMT<br>line 台灣 19/27/24                                                                                                    |  |  |
| 52-2822-7799<br>+22-39325888<br>85-6470-9860<br>割<br>ank@fubon.com<br>R)<br>温地區 了                                                                                                    | 邦銀行 Taipei Fubon<br>Bank<br>系成環境 丙酸草項             | 全 度  <br>登出                                                                                                    | 全不要 全部攻合 全部展開<br>角色設定 - 新增                                                                                                    | <sup>善選</sup> ■上一頁<br>富 邦 商 務<br>Fubon Business Or                                                                                                    | 網 FBO (GMT<br>Illine 台灣 19/27/24                                                                                                    |  |  |
| 12-2823/7799<br>128-39325888<br>85-6470-9860<br>副<br>ank賃fubon.com<br>R)<br>当地區 了                                                                                                    | 邦銀行 Taipei Fubon<br>Bank<br>系成環境 荷焼車頂<br>■ 度収領数室商 | 全 雇<br>登出                                                                                                    | 全不直 全部或合 全部展開<br>角色設定 - 新增<br>- 段利益放置約                                                                                                    | <sup>直接</sup> 目上一頁<br>富 邦 商 務<br>Fubon Business Or                                                                                                    | 網 FBO (GMT<br>Illine 台灣 10/27/24                                                                                                    |  |  |
| 52-2822-7799<br>4-28-38225888<br>65-6470-9860<br>第日<br>日本に成功ののの開始ののの開始の<br>にのは、<br>第日<br>日本には、<br>第日<br>日本には、<br>日本には、<br>日本には<br>日本には<br>日本には<br>日本には<br>日本には<br>日本には<br>日本には<br>日本には                                                                                                    |                                                   | 全 居<br>登出<br>                                                                                                    | 全不直 全部成合 全部展開<br>角色設定 - 新增<br>- 股利發放室的                                                                                                    | <sup>言認</sup> 目上一頁<br><b>富 邦 商 務</b><br>Fubon Business Or                                                                                                    | 網 FBO (GMT<br>Illine 日灣 10/27/24                                                                                                    |  |  |
| 52-2822-7799<br>4-28-38225886<br>65-6470-9860<br>第1<br>第1<br>第1<br>第1<br>第1<br>第1<br>第1<br>第1<br>第1<br>第1<br>第1<br>第1<br>第1                                                                                                    |                                                   | 全 度<br>登出<br>- 小 料 值出 運動 室前                                                                                                    | 全不要 全部吸合 全部展開<br>角色設定 - 新增 ● 疑利設放置時 ● 新刊設立書時                                                                                                    | 意図 回上一頁<br>富邦商務<br>Fubon Business Or<br>□ 信用水通知直測                                                                                                    | 網 FBO (GMT<br>line 日音港 19/27/1                                                                                                    |  |  |
| 52-2822-7799<br>128-38325888<br>第<br>第<br>合北富等<br>28世際<br>28世際<br>28世際<br>28世際<br>28世紀定<br>日本賞習習講講                                                                                                    |                                                   | 全 度<br>登出                                                                                                    | 全不要 全部吸合 全部展開<br>角色設定 - 新增 ● 股利益放置時 □ 批收置時 □ 出口個用状構講員時                                                                                                    | 章② 回上一頁<br>富邦商務<br>Fubon Business Or<br>□ 信用状道知直鉤                                                                                                    | 授 FBQ (GMT<br>Inne FBQ 満 19/27/2       Inne FBQ 満 19/27/2       Inne FBQ 満 19/27/2       Inne FBQ 満 19/27/2                                                                                                    |  |  |
| 52-2822-7799<br>428-38235848<br>第)<br>第)<br>新聞<br>新聞<br>第一日<br>第二世語<br>第二世語<br>第二世<br>第二世<br>第二世<br>第二世<br>第二世<br>第二世<br>第二世<br>第二世                                                                                                    |                                                   | 全 度<br>登出<br>①    小 料 値出 値 軟 宣 前<br>①    位 用 以 未 約 紙 宣 約<br>①    ①    氏 吹 置 約                                                                                                    | <ul> <li>全不要 全部吸合 全部展開</li> <li>角色設定 - 新增</li> <li>受利急放直防</li> <li>証に協用状構講直防</li> </ul>                                                                                                    | 章認 回上一頁<br>富邦商務<br>Fubon Business Or<br>□ 信用状道知道詞                                                                                                    | 授 FBQ (GMT<br>Inne FBQ 満 10/27/2                                                                                                    |  |  |
| 52-2822-7799     552-2822-7799     42-28-3922848     13     14-28-3922848     13     14-28-3922848     13     14-28-3922848     13     14-28-3922     14-28-3928     14-28-392     14-28-392     14-28-392     14-28-39     14-28-39     14-28-39     14-28-39     14-28-39     14-28-39     14-28-39     14-28-39     14-28-39     14-28-39     14-28-39     14-28-39     14-28-39     14-28-39     14-28-39     14-28-39     14-28-39     14-28-39     14-28-39     14-28-39     14-28-39     14-28-39     14-28-39     14-28-39     14-28-39     14-28-39     14-28-39     14-28-39     14-28-39     14-28-39     14-28-39     14-28-39     14-28-39     14-28-39     14-28-39     14-28-39     14-28-39     14-28-39     14-28-39     14-28-39     14-28-39     14-28-39     14-28-39     14-28-39     14-28-39     14-28-39     14-28-39     14-28-39     14-28-39     14-28-39     14-28-39     14-28-39     14-28-39     14-28-39     14-28-39     14-28-39     14-28-39     14-28-39     14-28-39     14-28-39     14-28-39     14-28-39     14-28-39     14-28-39     14-28-39     14-28-39     14-28-39     14-28-39     14-28-39     14-28-39     14-28-39     14-28-39     14-28-39     14-28-39     14-28-39     14-28-39     14-28-39     14-28-39     14-28-39     14-28-39     14-28-39     14-28-39     14-28-39     14-28-39     14-28-39     14-28-39     14-28-39     14-28-39     14-28-39     14-28-39     14-28-39     14-28-39     14-28-39     14-28-39     14-28-39     14-28-39     14-28-39     14-28-39     14-28-39     14-28-39     14-28-39     14-28-39     14-28-39     14-28-39     14-28-39     14-28-39     14-28-39     14-28-39     14-28-39     14-28-39     14-28-39     14-28-39     14-28-39     14-28-39     14-28-39     14-28-39     14-28-39     14-28-39     14-28-39     14-28-39     14-28-39     14-28-39     14-28-39     14-28-39     14-28-39     14-28-39     14-28-39     14-28-39     14-28-39     14-28-39     14-28-39     14-28-39     14-28-39     14-28-39     14-28-39     14-28-39     14-28-39     14-28-39     14-28-39     14-28-39                                                                                                    |                                                   | 全 度<br>登出<br>① 外無値出極軟直時<br>① 住用以未納塔直時     ① 託咬直時     ①                                                                                                    | <ul> <li>全不要 全部吸合 全部展開</li> <li>角色設定 - 新增</li> <li>股利益放直時</li> <li>田口信用状構講直時</li> </ul>                                                                                                    | ■ 回上一頁<br>富邦商務<br>Fubon Business Or<br>□ 信用状道知道詞                                                                                                    | 授 FBQ (GMT<br>Inne FBQ 満 19/27/2                                                                                                    |  |  |
| 52-2622-7799<br>52-2622-7799<br>第<br>第<br>第<br>第<br>第<br>第<br>第<br>第<br>第<br>第<br>第<br>第<br>第                                                                                                    |                                                   | 全 度<br>登出<br>① 外無値出極軟直時<br>① 信用以未納帳直時<br>① 託咬直時<br>① 訪軟業裕- 硬度使用明级直詢                                                                                                    | 全不要 全部吸合 全部展開 角色設定 - 新增 角色設定 - 新增 股利益放置時 正以置時 出口雪用狀轉譯置時 優吹儀枕-發展板路砌面直夠                                                                                                    | <ul> <li>▲ 回上一頁</li> <li>富邦商務</li> <li>Fubon Business Or</li> <li>□ 信用状道知直詢</li> <li>□ 復収低款-交易明細直詢</li> </ul>                                                                                                    | <b>網 FBO (GMT</b><br>line FBO 満 19/27/2<br>19/27/2<br>□ 建保信用状直路                                                                                                    |  |  |
| 52-2622-7799<br>52-2622-7799<br>第1<br>第2<br>第2<br>第3<br>第4<br>第4<br>第4<br>第4<br>第4<br>第4<br>第4<br>第4<br>第4<br>第4                                                                                                    |                                                   | 全 度<br>登出<br>③ 分類 僅出 區較 童時<br>③ 信用 以未納 析 童時<br>④ 託 改 晝時<br>③ 放款 業 搭- 碼度 使用 印 經 畫時                                                                                                    | <ul> <li>全不要 全部吸合 全部展開</li> <li>角色設定 - 新增</li> <li>股利益放置時</li> <li>計心置時</li> <li>出口信用秋晴講直時</li> <li>傳收橫款-發票帐税明细查時</li> </ul>                                                                                                    | <ul> <li>意 ●上一頁</li> <li>富 邦 商 務</li> <li>Fubon Business Or</li> <li>○ 信用状道知直询</li> <li>○ 信用状道知直询</li> </ul>                                                                                                    | 網 FBO (GMT<br>Iline FBO 満 10/27/2                                                                                                    |  |  |
| 52-2822-7796<br>52-3822-7796<br>第<br>第<br>第<br>高林島山市の<br>第<br>第<br>第<br>第<br>第<br>第<br>第<br>第<br>第<br>第<br>第<br>第<br>第                                                                                                    |                                                   | 全 度<br>登出<br>③ 外有 值出 區 款 宣詩<br>③ 信用 以 未納 析 宣 時<br>④ 征用 以 未納 析 宣 時<br>③ 読 款 業 搭 - 碩度 使用明 絕 直 詩                                                                                                    | 全不可 全部吸合 全部展開 角色設定 - 新增 角色設定 - 新增 ● 影利發放直時 ○ 影利發放直時 ○ 批□ 個用狀轉講直時 ○ 懲収橫款-發票條務時細直時                                                                                                    | <ul> <li>第2 回上一頁</li> <li>富邦商務</li> <li>Fubon Business Or</li> <li>□ 信用状道知直詢</li> <li>□ 信用状道知直詢</li> </ul>                                                                                                    | 授 FBQ (GMT<br>Inne FBQ 満 10/27/2                                                                                                    |  |  |
| 12-2822-7799<br>12-28-39225886<br>第<br>30<br>30<br>30<br>30<br>30<br>30<br>30<br>40<br>40<br>40<br>50<br>50<br>50<br>50<br>50<br>50<br>50<br>50<br>50<br>5                                                                                                    |                                                   | 全 展<br>23出                                                                                                    | <ul> <li>全不直 全部吸合 全部展開</li> <li>角色設定 - 新増</li> <li>股利益放置時</li> <li>         日本の支持         日本の支持</li></ul> | <ul> <li>第 回上一頁</li> <li>富 邦 商 務</li> <li>Fubon Business Or</li> <li>□ 信用状通知直向</li> <li>□ 像收暖款-交易明细直向</li> </ul>                                                                                                    | (GMT<br>line FBO<br>10/27/4<br>10/27/4                                                                                                    |  |  |
| 12-2822-7799<br>12-28-39225886<br>第<br>30-28-39225886<br>第<br>30-28-39255886<br>第<br>30-28-3925<br>第<br>30-28-3925<br>第<br>30-28-3925<br>第<br>30-28-3925<br>第<br>30-28-3925<br>第<br>30-28-3925<br>第<br>30-28-3925<br>第<br>30-28-3925<br>第<br>30-28-3925<br>第<br>30-28-3925<br>第<br>30-28-3925<br>第<br>30-28-3925<br>第<br>30-28-3925<br>10-28-3925<br>10-28-3955<br>10-28-3955<br>10-28                                                                                                    |                                                   | 全 度<br>23出<br>① 外有 值出 區款室跡<br>② 信用 以未約 術 言時<br>② 放款業 搭- 碼度使用明 起 言跡<br>③ 取款業 搭- 碼度使用明 起 言跡                                                                                                    | 全不可 全部収合 全部規制 角色設定 - 新増 ● 影利級放置時 ● 比口信用款轉講直時 ● 地口信用款轉講直時 ● 他以信款・發展帳務時細直第 ● 合物収む人段正                                                                                                    | <ul> <li>▲ 回上一頁</li> <li>富邦商務</li> <li>Fubon Business Or</li> <li>□ 信用款通知直詢</li> <li>□ 信用款通知直詢</li> <li>□ 書收儀款-交易明細直詢</li> <li>□ 合物成款人核可</li> </ul>                                                                                                    | (GMT<br>Inne FBQ) (GMT<br>10/27/2<br>10/27/2 (BMT)                                                                                                    |  |  |
| 12-2822.7799<br>12-2822.7799<br>28-39322880<br>B)<br>ankg(bbn.com<br>R)<br>28-2822<br>28-3822<br>28-3822<br>28-382<br>29-382<br>29                                                                                                    |                                                   | 全 度 ]<br>量出                                                                                                    |                                                                                                    | <ul> <li>▲ 国上一頁</li> <li>富邦商務</li> <li>Fubon Business Or</li> <li>● 個用秋邁知直論</li> <li>● 母牧儀秋-交易明細直論</li> <li>● 母牧儀秋-交易明細直論</li> <li>● 台幣夜秋人核可</li> <li>● 台幣夜秋人核可</li> </ul>                                                                                                    | 網 FBQ (GMT<br>liline FBQ 道子) (GMT<br>19/27/24<br>19/27/24 通常保信用状直時 目標仪数数積組設定 日期仪数数積組設定                                                                                                    |  |  |
| 2-282.7799<br>2-282.7799<br>2-282.799<br>3<br>2010<br>2-282.799<br>2-282.799<br>2-292.799<br>2-292.799<br>2-292 |                                                   | 全 度<br>登出<br>① 外相僅出運動置調<br>① 信用以未結構置調<br>① 信用以未結構置調<br>① 信用以未結構置調<br>① 信用以未結構置調<br>① 信用以未結構置調<br>① 信用以未結構置調<br>① 信用以未結構置調<br>① 信用以未結構置調<br>① 信用以未結構置調<br>① 信用以未結構置調<br>① 信用以未結構置調<br>① 信用以未結構置調<br>① 信用以未結構置調<br>① 信用以未結構置調<br>① 信用以未結構置調<br>① 信用以未結構置調<br>① 信用以未結構置     ③ 信用以未結構<br>② 信用以未結構<br>② 信用以本語     ③ 信用以未結構<br>③ 信用以本語     ③ 信用の<br>③ 信用の<br>③ 信用の<br>③ 信用の<br>③ 信用の<br>③ 信用の<br>③ 信用の<br>③ 信用の<br>③ 信用の<br>③ 信用の<br>③ 信用の<br>③ 信用の<br>③ 信用の<br>③ 信用の<br>③ 信用の<br>③ 信用の<br>③ 信用の<br>③ 信用の<br>③ 信用の<br>③ 信用の<br>③ 信用の<br>③ 信用の<br>③ 信用の<br>③ 信用の<br>③ 信用の<br>③ 信用の<br>③ 信用の<br>③ 信用の<br>③ 信用の<br>③ 信用の<br>③ 信用の<br>③ 信用の<br>⑤ 信用の<br>⑤ 信息<br>⑤ 信用の<br>⑤ 信息<br>⑤ 信用の<br>⑤ 信息<br>⑤ 信用の<br>⑤ 信息<br>⑤ 信用の<br>⑤ 信息<br>⑤ 信息<br>⑤ 信息<br>⑤ 信息<br>⑤ 信息<br>⑤ 信息<br>⑤ 信息<br>⑤ 信息<br>⑤ 信息<br>⑤ 信息<br>⑤ 信息<br>⑤ 信息<br>⑤ 信息<br>⑤ 信息<br>⑤ 信息<br>⑤ 信息<br>⑤ 信息<br>⑤ 信息<br>⑤ 信息<br>⑤ 信息<br>⑤ 信息<br>⑤ 信息<br>⑤ 信息<br>⑤ 信息<br>⑤ 信息<br>⑤ 信息<br>⑤ 信息<br>⑤ 信息<br>⑤ 信息<br>⑤ 信息<br>⑤ 信息<br>⑥ 信息<br>⑥ 信息<br>⑥ 信息<br>⑥ 信息<br>⑥ 信息<br>⑥ 信息<br>⑥ 信息<br>⑥ 信息<br>⑥ 信息<br>⑥ 信息<br>⑥ 信息<br>⑥ 信息<br>⑥ 信息<br>⑥ 信息<br>⑥ 信息<br>⑥ 信息<br>⑥ 信息<br>⑥ 信息<br>⑥ 信息<br>⑥ 信息<br>⑥ 信息<br>⑥ 信息<br>⑥ 信息<br>⑥ 信息<br>⑥ 信息<br>⑥ 信息<br>⑥ 信息<br>⑥ 信息<br>⑥ 信息<br>⑥ 信息<br>⑦ 信息<br>⑥ 信息<br>⑦ 信息<br>⑦ 信息<br>⑧ 信息<br>⑦ 信息<br>⑦ 信息<br>⑧ 信息<br>⑧ 信息<br>⑥ 信息<br>⑧ 信息<br>⑧ 信息<br>⑦ 信息<br>⑦ 信息<br>⑦ 信息<br>⑧ 信息<br>⑧ 信息<br>⑧ 信息<br>⑧ 信息<br>⑧ 信息<br>⑧ 信息<br>⑧ 信息<br>◎ 信息<br>◎ 信息<br>◎ 信息<br>◎ 信息<br>◎ 信息<br>◎ 信息<br>◎ 信息<br>◎ 信息<br>◎ 信息<br>◎ 信息<br>◎ 信息<br>◎ 信息<br>◎ 信息<br>◎ 信息<br>◎ 信息<br>◎ 信息<br>◎ 信息<br>◎ 信息<br>◎ 信息<br>◎ 信息<br>◎ 信息<br>◎ 信息<br>◎ 信息<br>◎ 信息<br>◎ 信息 | 全不直 全部収合 全部規制 角色設定 - 新増 ● 段級な道時 ● 比収置時 ● 出口信用於轉遷直時 ● 化成式水 金栗栎花明細直時 ● 合称成款人設定 ● 合称成款人設定 ● 内成式相称法                                                                                                    | <ul> <li>第三日上一日</li> <li>第二日</li> <li>第二日&lt;</li></ul> | (GMT)<br>Inine FBO: (GMT)<br>Inine 10/27/2<br>□ 違保信用状直時<br>□ は際吹衣新組設定<br>□ 公式が規模型で<br>□ のなた系統細胞で<br>□ のなた系統細胞で<br>□ のなた<br>□ のなた<br>□ の<br>□ の<br>□ の<br>□ の<br>□ の<br>□ の<br>□ の<br>□ の |  |  |
|                                                                                                    |                                                   |                                                                                                    |                                                                                                    | <ul> <li>第三日上一百</li> <li>富邦商務</li> <li>Fubon Business Or</li> <li>信用取通知室時</li> <li>信用取通知室時</li> <li>一日の取用の室前</li> <li>一日の取用の室前</li> <li>(二日の取用の室前</li> <li>(二日の取用の室前</li> <li>(二日の取用の室前</li> </ul>                                                                                                    | 授所 FBQ (GMT)     Inine FBQ (GMT)     Inine (GMT)     Inine (GMT)     Ininine     Inine (GMT)     Ininine (GMT)     Inine (GMT)                                                |  |  |

全選 全不選 全部收合 全部展開 確認 回上一頁

### 

五、 管理者功能說明

- (一) 基本資料設定
- 路徑:【系統權限】→【系統管理】→【基本資料設定】
- ✓ 重設密碼產生方式:可設定重新設定使用者密碼時,是管理者手動輸入或 者是系統自動發送 email 通知該使用者。
- $\checkmark$ 台外幣付款編輯資料顯示範圍:可設定自己編輯之交易資料只有自己能查 **詢的到**。
- ✓ 審核流程設定-金額控管幣別:當審核方式為"按金額控管"時,其控管交 易金額的幣別。
- ✓ 審核流程是否 Mail 通知:當交易進入審核及放行流程時,系統是否會發 Mail 通知有權限者。
- ✓ 審核流程通知手動挑選:可設定預設主要通知人員,勾選"是"選項時, 系統每次都會跳出詢問視窗,選擇主要通知人員。
- $\checkmark$ 台外幣媒體檔是否檢核:於整批上傳交易時,若該收受款人不存在系統當 中,則上傳檢核會失敗。
- 台外幣收款人是否需核可:可設定新增收款人後,是否需另一位主管核 可,才可於交易選單中選取。
- $\checkmark$ 台外幣交易建檔是否同步新增收款人資料:在新增交易時,同時新增收款 人資料並留存於系統中。
- ✓ 檔案上傳是否需加密:當使用檔案上傳時,媒體檔案是否有先經過本行加 密軟體加密後,用亂碼檔產生,若是則勾選"是",並設定加密密碼。
- $\checkmark$ 薪資條通知附件檔案加密密碼:若有啟用薪資條通知功能時,需選擇薪資 條加密密碼的組合方式。
- 整批交易採單筆審核:此指台幣交易,若採用整批交易時,勾選"是"可  $\checkmark$ 變成逐筆金額驗審核流程設定之金額。
- $\checkmark$ 郵件及傳真通知是否顯示手續費:付款通知書中之手續費欄位是否呈現于 收款人。
- ✓ 使用者密碼錯誤是否 MAIL 通知系統管理者:當使用者密碼錯誤尚未鎖住 前,可選用"否",避免每一次錯誤都通知系統管理者,但當錯誤第四次 鎖住時,系統仍會強制發送通知于系統管理者。

# **分子比富邦銀行** Taipei Fubon Bank Sank S

管理者可以重新設定使用者密碼,設定方式有兩種,一種為管理者手動輸入; 一種則為系統自動發送 e-mail 密碼函給使用者。(視基本資料設定欄而定)

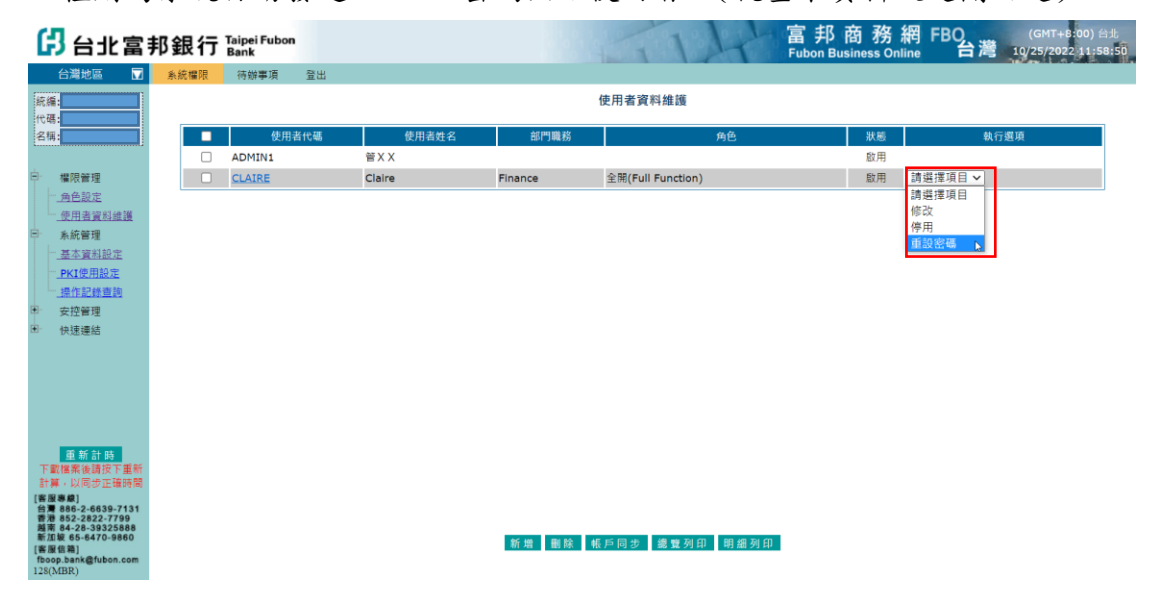

### 合北富邦銀行 Taipei Fubon 富邦商務網-管理員功能設定手冊 Bank (三) 管理員資料變更 路徑:【系統權限】→【安控管理】→【使用者自我維護】

點選變更選項 (逐項更改),參照下方說明,輸入對應欄位,點【確認】,以進 行變更。

以管理員使用者代號為例

點使用者代號

輸入系統管理者代號:6-10 個字元,可英文/數字/英數混合(若有英文字

母,自動轉為英文大寫)

輸入舊密碼:登入的密碼。

| 日北富                                                                                                    | 邦銀行 Taip<br>Ban | ei Fubon<br>k |                                                                                                    | 富邦商務網 FBO (GMT+8:00) 台北<br>Fubon Business Online 台灣 10/27/2022 15:39:55                                                           |
|----------------------------------------------------------------------------------------------------|-----------------|---------------|----------------------------------------------------------------------------------------------------|----------------------------------------------------------------------------------------------------|
| 台灣地區 🔽                                                                                                    | 糸統欄限 待          | 辦事項 3         | 観日                                                                                                    |                                                                                                    |
| 統編:                                                                                                    |                 |               |                                                                                                    | 系統管理者自我維護                                                                                                    |
| 名稱:                                                                                                    |                 |               | 變更選項                                                                                                    | ●使用者代號 ○使用者姓名 ○ 室碼樂更 ○ 電子郵件及請系設定 ○ 堆累下載密碼設定<br>○ OTP开號                                                                            |
| ⊖ 權限管理                                                                                                    |                 |               | 系統管理者代號                                                                                                    | ADMIN8                                                                                                    |
| 角色設定                                                                                                    |                 |               | 系統管理者姓名                                                                                                    | 管XXX                                                                                                    |
| 使用者資料維護                                                                                                    |                 |               | 舊密碼                                                                                                    |                                                                                                    |
| 1 系統管理                                                                                                    |                 |               | 新密碼                                                                                                    |                                                                                                    |
| 它 安控管理<br>一体网表白珠纤维                                                                                                    |                 |               | 確認新密碼                                                                                                    |                                                                                                    |
| CTP计能资源                                                                                                    |                 |               | 檔案下載密碼                                                                                                    | □ 取洲薀銀下載密碼                                                                                                    |
| E 快速連結                                                                                                    |                 |               | 確認儒案下載密碼                                                                                                   |                                                                                                    |
|                                                                                                    |                 |               | 電子郵件                                                                                                    |                                                                                                    |
|                                                                                                    |                 |               | 語永偏好                                                                                                    | 、繁耀中文 英文 Portal                                                                                                    |
|                                                                                                    |                 |               | OTP序號                                                                                                    |                                                                                                    |
| ■新計時<br>下載標案後請按下重新<br>計算 - 以同步正確時間                                                                                                   |                 |               | <ul> <li>* 慶更使用者代約</li> <li>* 變更使用者佐名</li> <li>* 變更東電子動件Z</li> <li>* 變更電子動件Z</li> <li>* 變更檔案下動經</li> </ul> | 發(使用書代號,姓名·舊雲碼)必需輸入<br>名(使用書代號,姓名)必需輸為<br>更用書代號,姓名·舊宣碼,新臣碼,種認新臣碼)必需輸入<br>及語爲起定(使用者代號,姓名·電子部件-語系類好)必需輸入<br>密碼(檔案下數密碼-確認構案下數密碼)必需輸入 |
| [書 <b>田泰蔵</b> ]<br>台灣 886-2-6639-7131<br>音池 852-2822-7799<br>萬南 84-28-39325888<br>新広坡 65-6470-9860<br>[書服信集]<br>fboop.bank@fubon.com |                 |               | 使用者代號與使用<br>* 講注意密碼輪》                                                                                      | 吉徹空場検問:<br>人之旗文大小寫有職分<br>-                                                                                                    |